## **Correct a Rejected Requisition**

## **STEP 1:** Go into **SAP Web portal** and select the **Worklist** tab.

**STEP 2:** Select **Requisition Rejected** task to process. You will see the requisition number and line in the task description.

|                                                                                                  | 1                                                                   |                                   |                   |                   |               |                |             |        |                    |             |                        |              |
|--------------------------------------------------------------------------------------------------|---------------------------------------------------------------------|-----------------------------------|-------------------|-------------------|---------------|----------------|-------------|--------|--------------------|-------------|------------------------|--------------|
| We                                                                                               |                                                                     | Worklist                          | SAP Easy A        | ccess             | Employee      | Self-Service   | BOB         | CATalo | og                 | Training ar | nd Development         | t            |
| Universal Worklist   Worklist Help   Substitution Help   Substitution Report   PCR Approval Help |                                                                     |                                   |                   |                   |               |                |             |        |                    |             | р                      |              |
|                                                                                                  |                                                                     |                                   |                   |                   |               |                |             |        |                    |             | History                | Back Forward |
| L                                                                                                |                                                                     |                                   |                   |                   |               |                |             |        |                    |             |                        | 4            |
| 5                                                                                                | Show: N                                                             | ew and In                         | Progress Tasks    | (20 / 20          | )) 🔻 All      | ¥              |             |        |                    | Show Filt   | ers <u>Hide Previe</u> | wRefresh     |
|                                                                                                  | Subject                                                             |                                   |                   | 1                 | From          | 1              | Sent        | Ŧ      | J                  | Status      | Substitute             | d For        |
|                                                                                                  | Requisition Rejected 1013056 / 00020                                |                                   |                   | Allbright, Jacque |               | Oct 28, 2013   |             | 1      | New                |             |                        |              |
| 2                                                                                                | Requisition Rejected 1012756 / 00040                                |                                   |                   | Allbright, Jacque |               | Oct 28, 2013 1 |             | 1      | New                |             |                        |              |
|                                                                                                  | Requisiti                                                           | on Reject                         | ted 1012756 / 000 | 30                | Allbright, Ja | acque (        | Oct 28, 201 | 13     | 1                  | New         |                        |              |
|                                                                                                  | 🛋 🔺 Ro                                                              | ow : 1                            | 1 of 20: 💌 💌      |                   |               |                |             |        |                    |             |                        |              |
| P                                                                                                | O Relea                                                             | D Release - req. 10058370 / 00110 |                   |                   |               |                |             |        | You can also:      |             |                        |              |
| S                                                                                                | Sent: Yesterday by Salinas, Crystal Status: New<br>Priority: Normal |                                   |                   |                   |               |                |             |        | Add Memo           |             |                        |              |
| P                                                                                                |                                                                     |                                   |                   |                   |               |                |             |        | Manage Attachments |             |                        |              |
| A                                                                                                | Attachments                                                         |                                   |                   |                   |               |                |             |        | View History       |             |                        |              |
|                                                                                                  | Type Tit                                                            | e                                 |                   |                   |               |                |             |        |                    |             |                        |              |
|                                                                                                  | <u>-</u> <u>Re</u>                                                  | quisition                         | item: 001005837   | 000110            |               |                |             |        |                    |             |                        |              |

- **STEP 3:** Follow **Correction** steps on next page.
- **STEP 4:** Following task completion, click **Refresh** to see the task removed from your worklist.

## **Correct a Rejected Requisition**

## **STEP 3 - CORRECTION STEPS:**

To fix all items that caused requisition rejection:

- **A.** Click button to cancel the rejection.
- **B.** Follow message instructions in the **Header Notes**.
- C. Make changes as directed or delete line to cancel.
- **D.** Click **Save**. (Requisition will re-route to the Account Manager responsible for approval.)
- **E.** Click **Complete Work Item** in the pop-up window to complete this task and close. **Cancel** will retain the task.

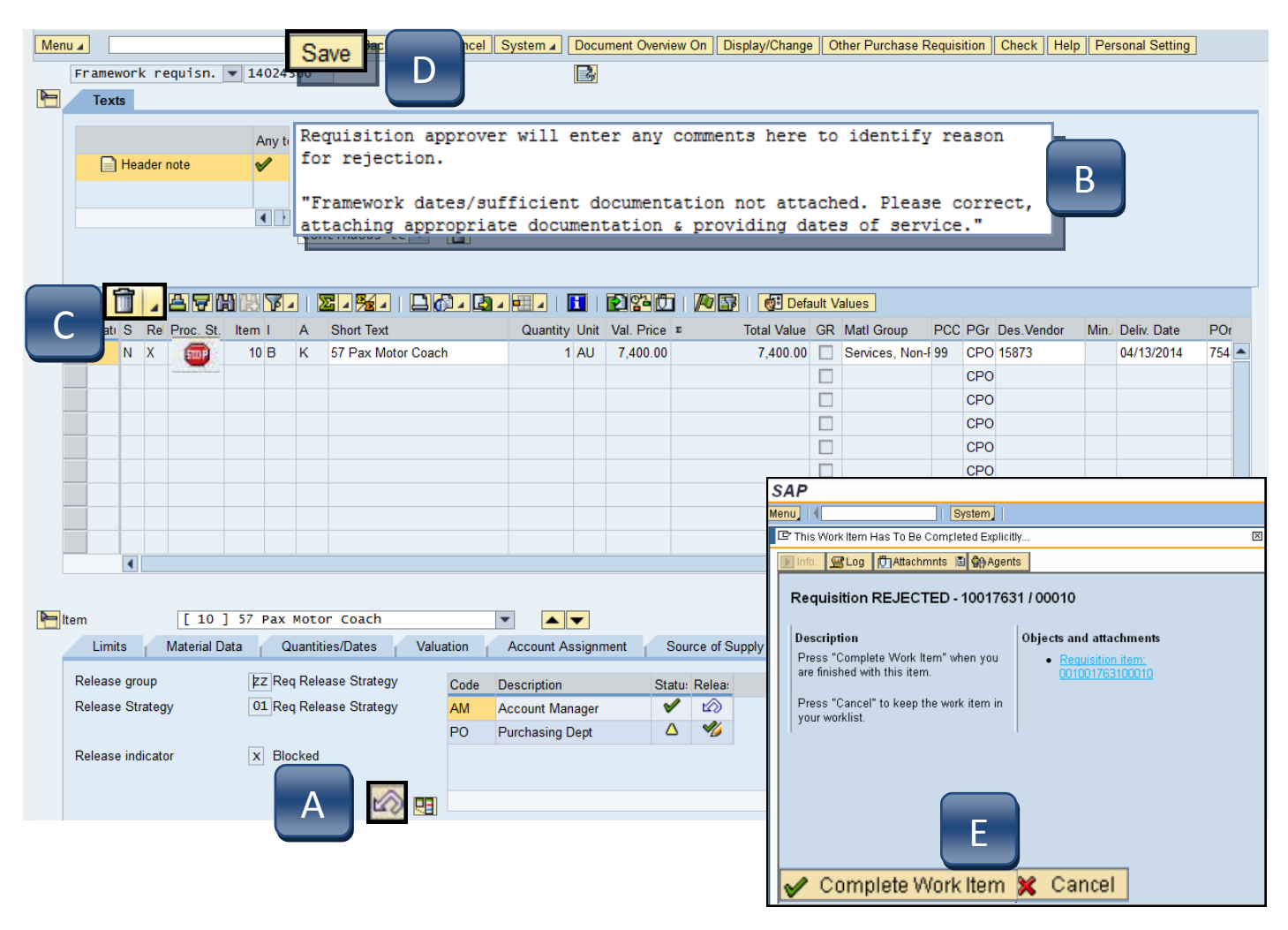

**STEP 4:** Following task completion, click **Refresh** to see the task removed from your worklist. (See previous page.)